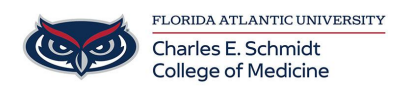

Knowledgebase > iPad Support > iPad Case and Bluetooth Keyboard

## iPad Case and Bluetooth Keyboard

Samantha Starr - 2025-06-20 - iPad Support

## iPad Case and Bluetooth Keyboard

Key Features:

- 1. Magnetic and removable keyboard
- 2. Apple pencil storage
- 3. Adjustable iPad position
- 4. Easy all-in-one case

Connect Bluetooth Keyboard:

- 1. Open "Settings" on your iPad
- 2. Select "Bluetooth"
- 3. Turn on the keyboard (switch located on the left side)
- Select and hold "fn + Q" keys for a few seconds until you see "Bluetooth Keyboard" appear on your iPad
- 5. Select the "Bluetooth Keyboard" then Pair
- **TIP:** Turn off keyboard when not in use to save battery

## Change Keyboard Backlight Color: fn + Return keys

| Tags      |  |  |
|-----------|--|--|
| bluetooth |  |  |
| ipad      |  |  |